## **Instructions for Using Program Review**

1. Sign in to Compliance Assist (use the link on the Student Development Assessment website)

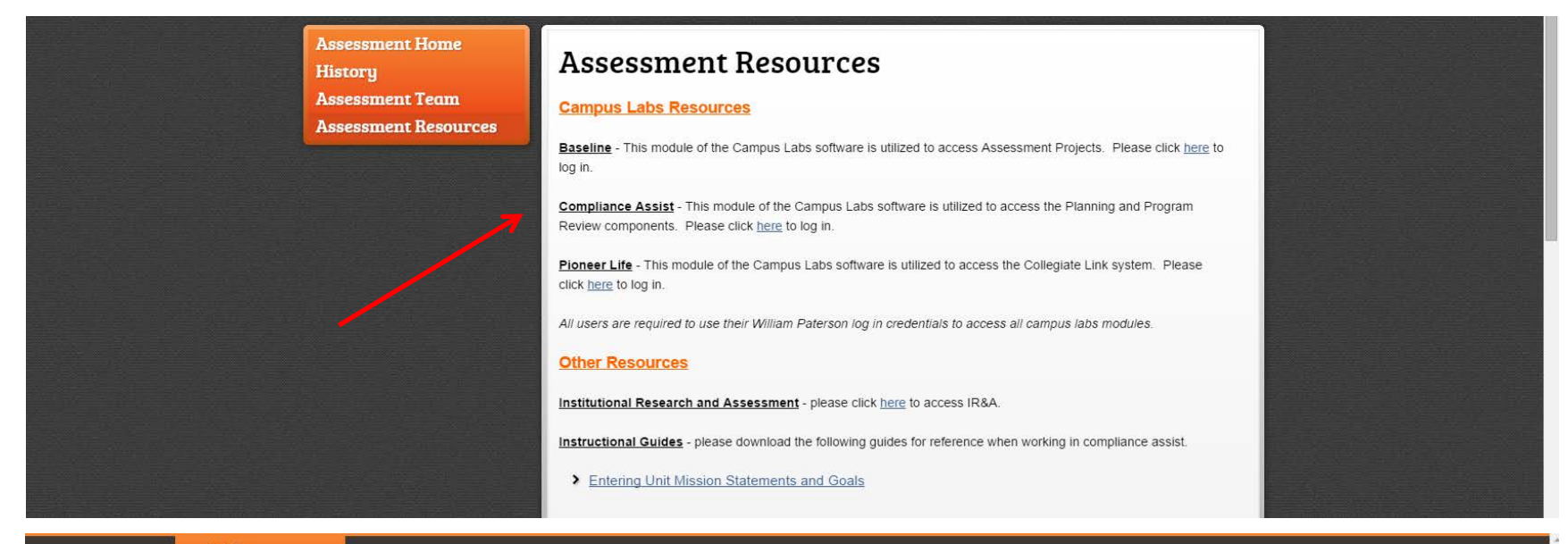

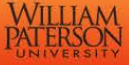

| You have chosen William Paterson University as a         | our home institution. Please enter your WPU u | isername and |  |
|----------------------------------------------------------|-----------------------------------------------|--------------|--|
| password below, then click the Login button.<br>Username |                                               |              |  |
|                                                          |                                               |              |  |
| Password                                                 | Forgot Your Password?                         |              |  |
|                                                          | Need Help?                                    |              |  |
| Login                                                    |                                               |              |  |
|                                                          |                                               |              |  |

Home Employment Opportunities Campus Map Contact Us

## 2. Click on Program Review

| TERSON UNIVERSITY                                                                            | Welcome, Theresa Cruz Paul   Log Out         Image: Comparison of the comparison of the comparison |
|----------------------------------------------------------------------------------------------|----------------------------------------------------------------------------------------------------|
| Home Settings Permission                                                                     | ms                                                                                                    |
| <ul> <li>Ø Planning</li> <li>Credentials</li> <li>Gallery</li> <li>Program Review</li> </ul> | welcome to the William Paterson University <i>Compliance Assist!</i> landing site!                                                                                                    |
| William Paterson Home Page                                                                   | Powered by Compliance Assist                                                                                                    |

#### 3. Click on Your Functional Area

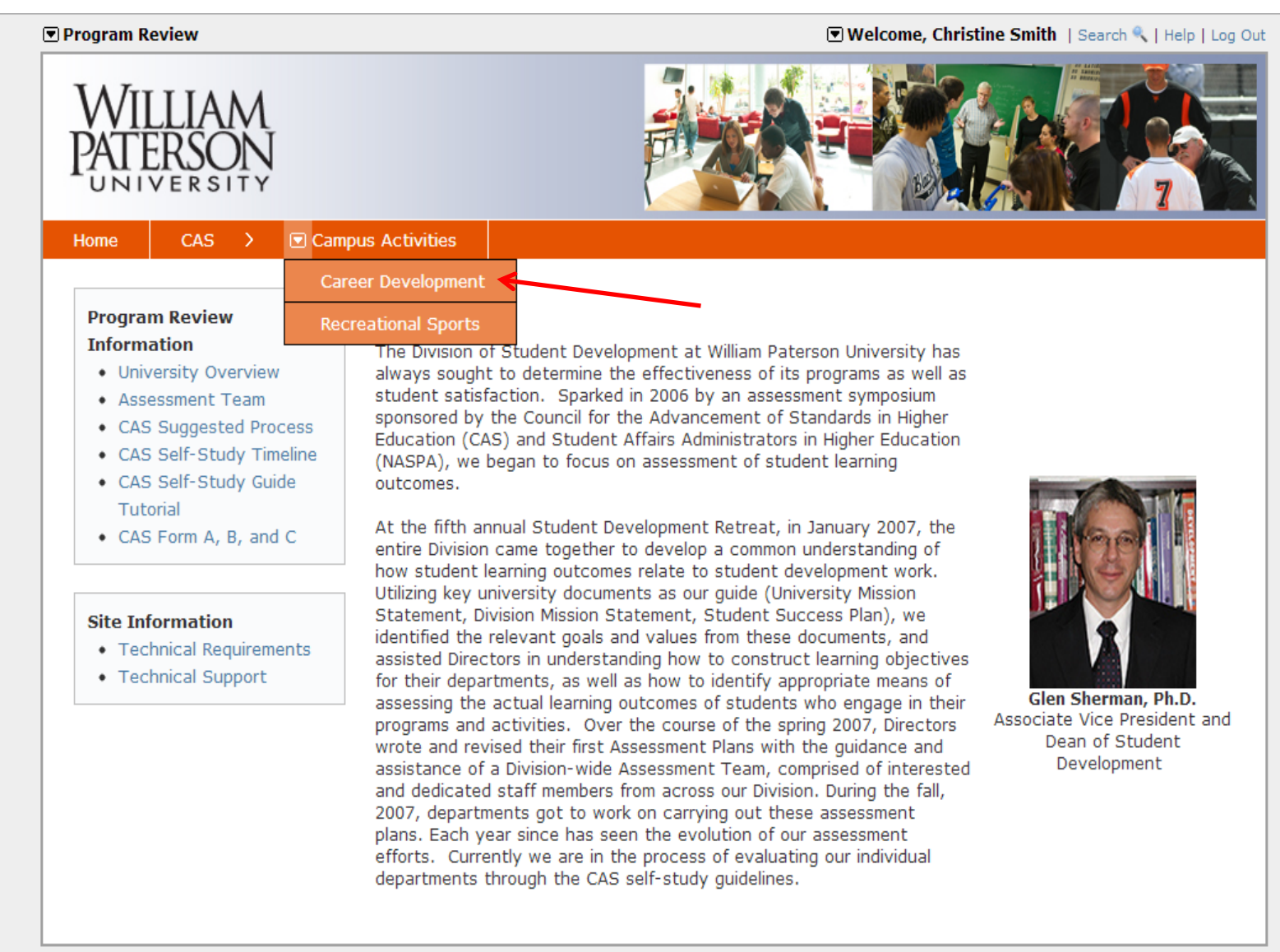

Powered by Compliance Assist

#### 4. Click on **Document Directory**

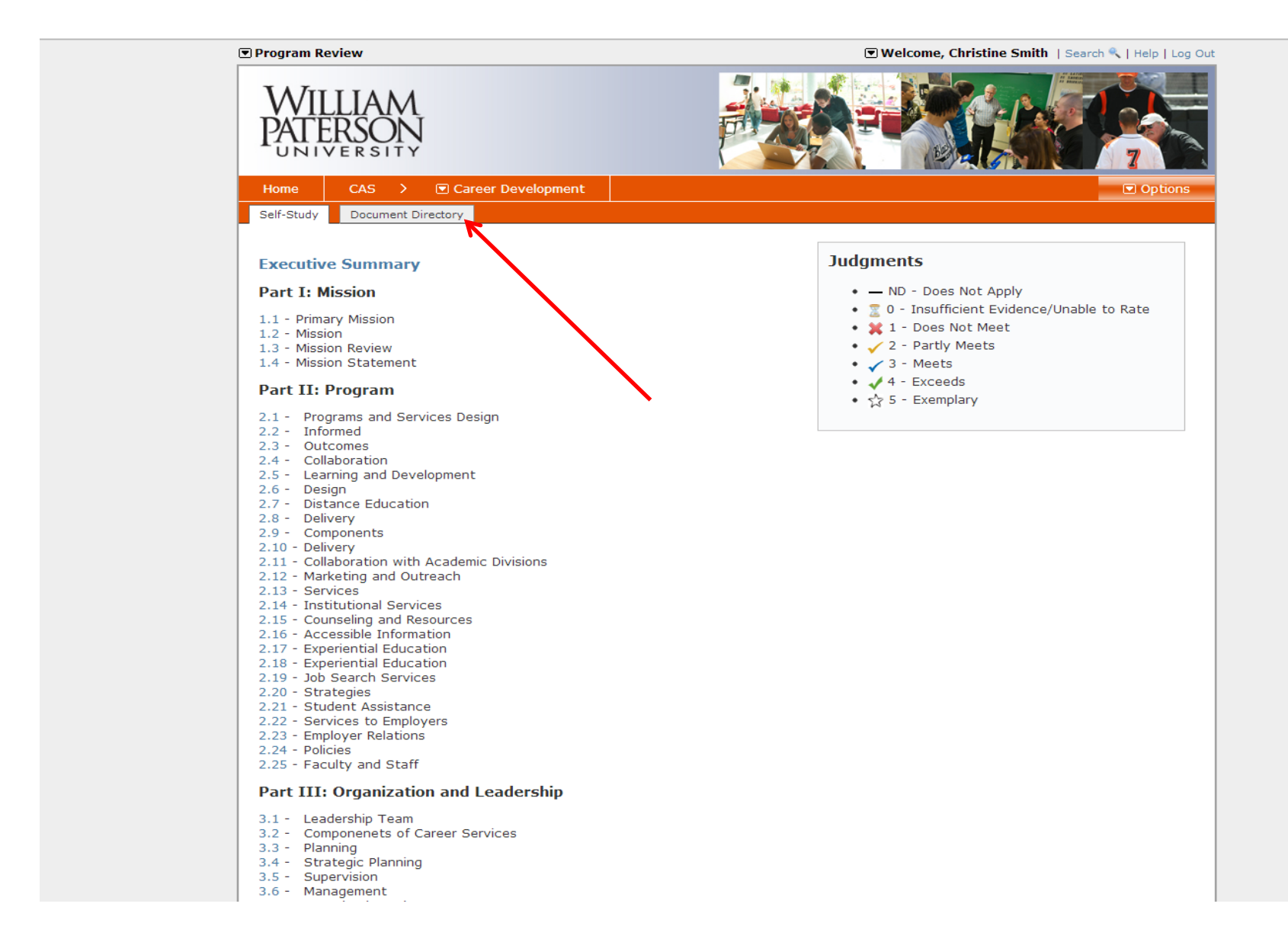

## 5. Click on Manage Files

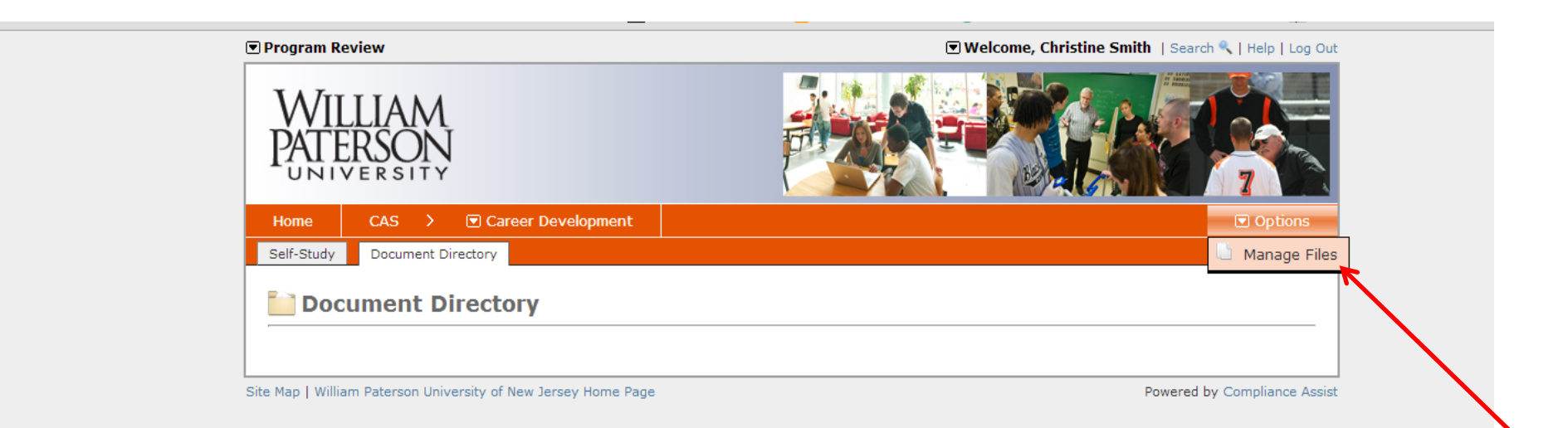

# 6. Click on **Upload File**

| 💌 Program Review                                                                                                    | 💌 Welcome, Christine Smith   Search 🔍   Help   Log Out                                |
|----------------------------------------------------------------------------------------------------|---------------------------------------------------------------------------------------|
| WILLIAM<br>PATERSON<br>UNIVERSITY                                                                                       |                                                                                       |
| Home CAS > 💽 Career Development                                                                                         |                                                                                       |
| Self-Study Document Directory                                                                                           |                                                                                       |
| Manage Document Directory                                                                                               |                                                                                       |
| Create folders and upload files below for referencing to<br>size (for example, handbooks or catalogs).<br>View Activity | hroughout the accreditation standards. Documents stored below are generally larger in |
| • Document Directory                                                                                                    |                                                                                       |
| Site Man I William Paterson University of New Jersey Home Page                                                          | Powered by Compliance Assist                                                          |
|                                                                                                    |                                                                                       |

7. Click Select to upload 1 file OR click Upload Multiple Files to upload more than 1 file at a time

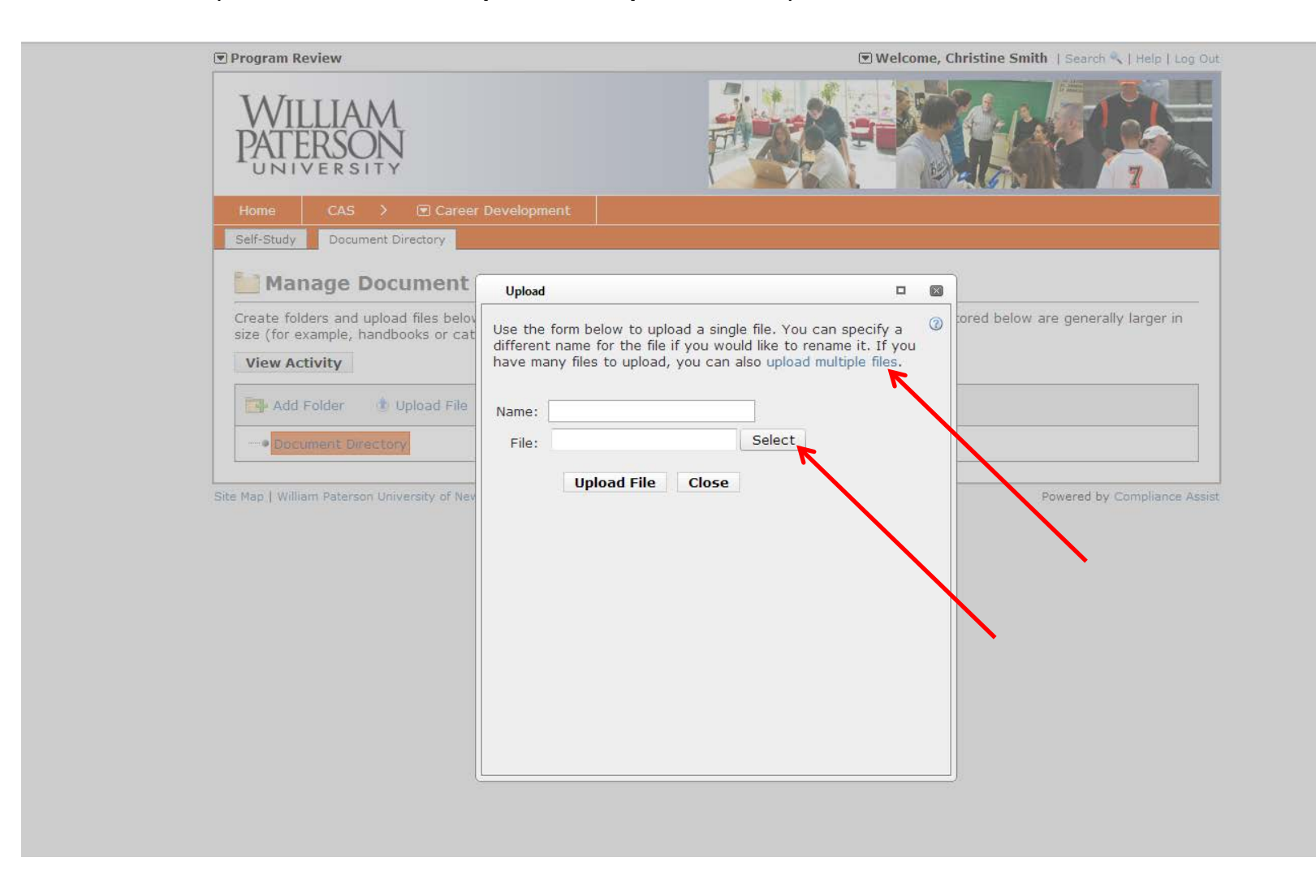

#### 8. Select the file(s) that you wish to upload and click Open

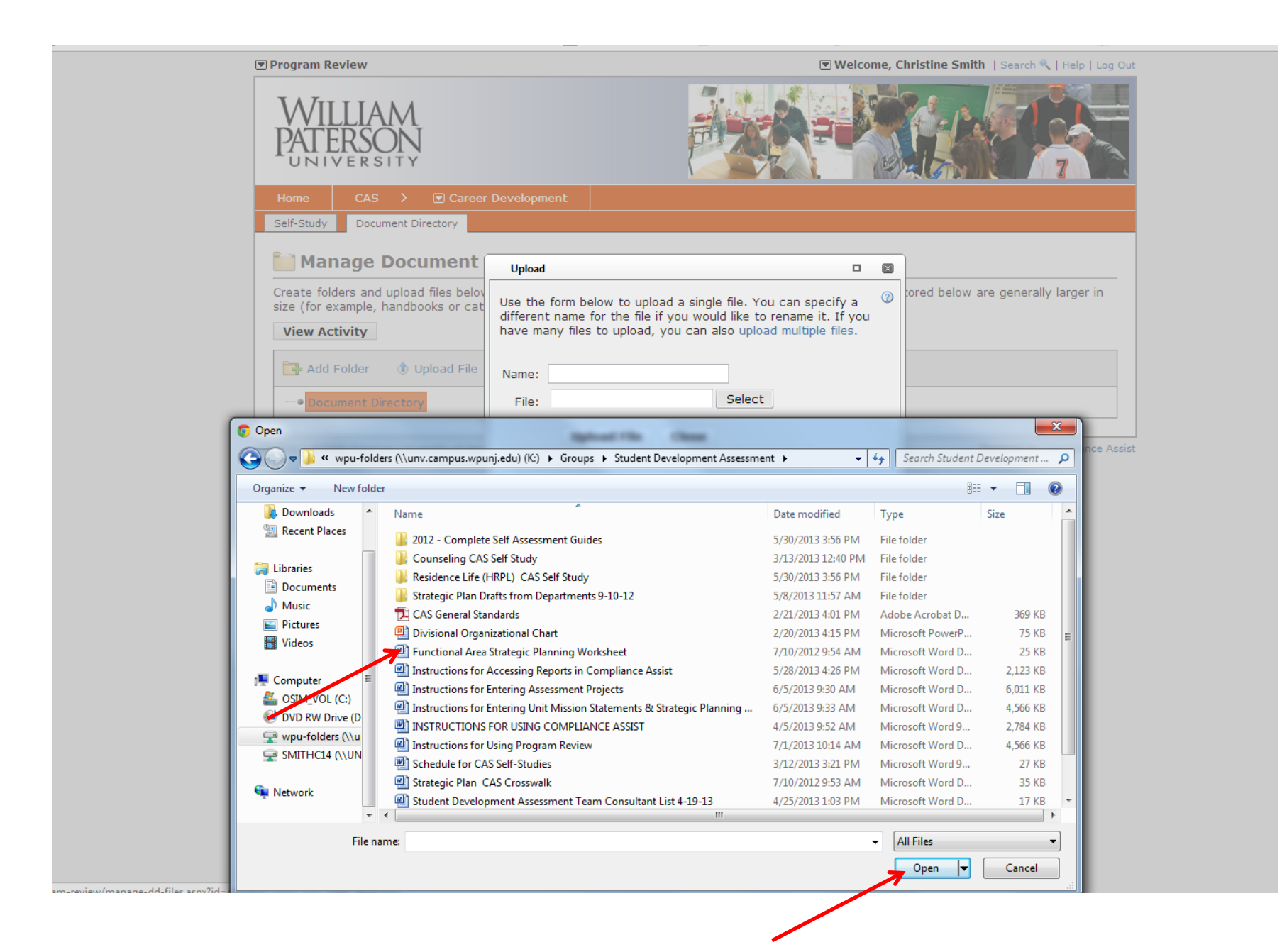

# 9. Click Upload File then click Close

| Home CAS > Career<br>Self-Study Document Directory                                                                                                    | Development                                                                                                    |                                                                                              |   |                         |
|----------------------------------------------------------------------------------------------------|----------------------------------------------------------------------------------------------------|----------------------------------------------------------------------------------------------|---|-------------------------|
| Manage Document                                                                                                    | Upload                                                                                                    |                                                                                              |   |                         |
| Create folders and upload files belov<br>size (for example, handbooks or cat<br>View Activity<br>Add Folder ① Upload File<br>Document Directory<br>Site Map   William Paterson University of New | Use the form below to upload a sin<br>different name for the file if you we<br>have many files to upload, you can<br>Name:<br>File: Functional Area Strategic<br>Upload File Close | gle file. You can specify a<br>Juld like to rename it. If you<br>also upload multiple files. | 0 | Powered by Comphance As |
|                                                                                                    |                                                                                                    |                                                                                              |   |                         |
|                                                                                                    |                                                                                                    |                                                                                              |   |                         |

10. Any file(s) that you uploaded will now be available in the Document Directory.

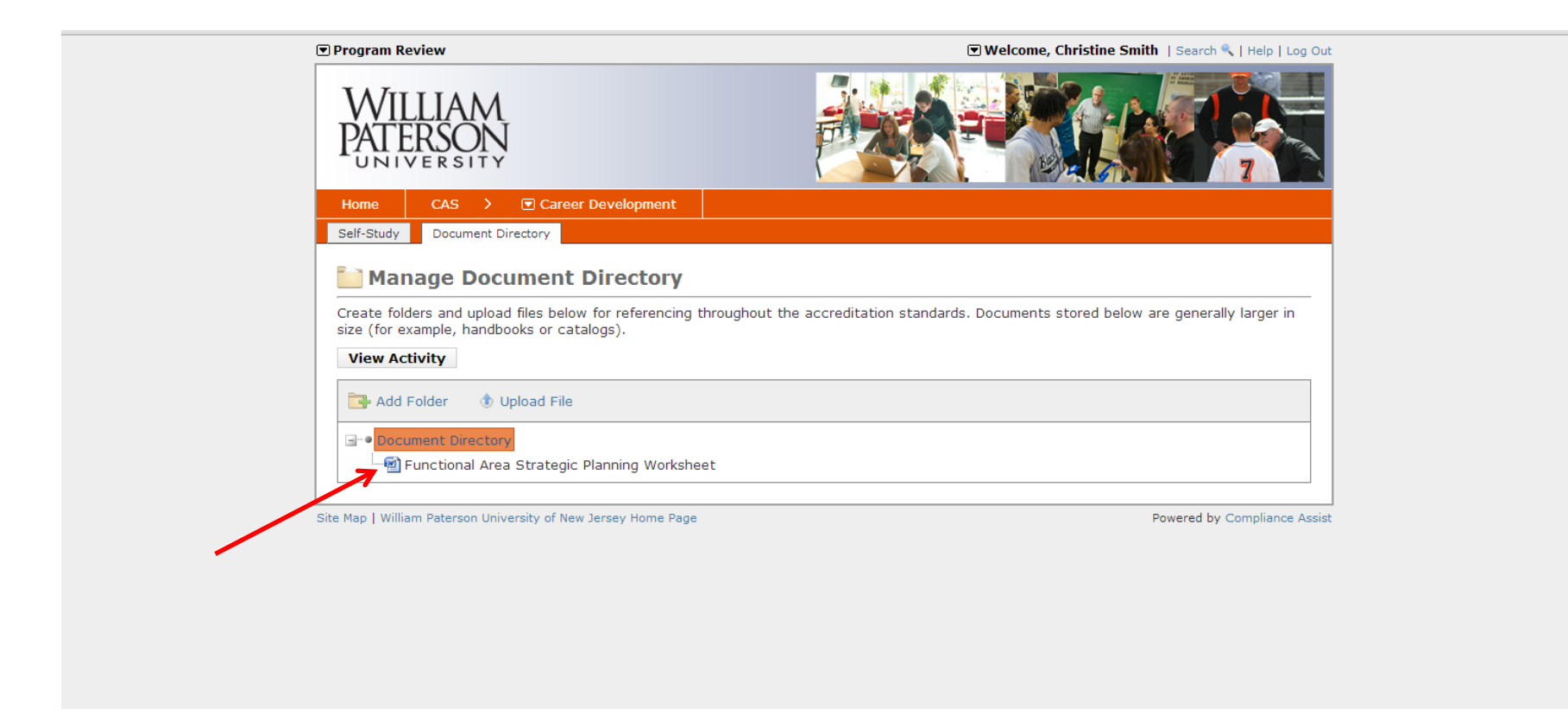

# Repeat steps 6 through 10 until ALL files have been uploaded into the Document Directory

# 11. Click on the Self Study tab

| Program Review                                                                                      | 💌 Welcome, Christine Smith   Search 🔍   Help   Log Or                                |
|----------------------------------------------------------------------------------------------------|--------------------------------------------------------------------------------------|
| WILLIAM<br>PATERSON<br>UNIVERSITY                                                                   |                                                                                      |
| Home CAS >  Career Development                                                                      |                                                                                      |
| Self-Study Document Directory                                                                       |                                                                                      |
| Create folders and upload files below for referencing th size (for example, handbooks or catalogs). | roughout the accreditation standards. Documents stored below are generally larger in |
| Add Folder 🚯 Upload File                                                                            |                                                                                      |
| □-• Document Directory<br>□-<br>■ Functional Area Strategic Planning Workshee                       | t                                                                                    |
| Site Man   William Paterson University of New Jersey Home Page                                      | Powered by Compliance Assi                                                           |

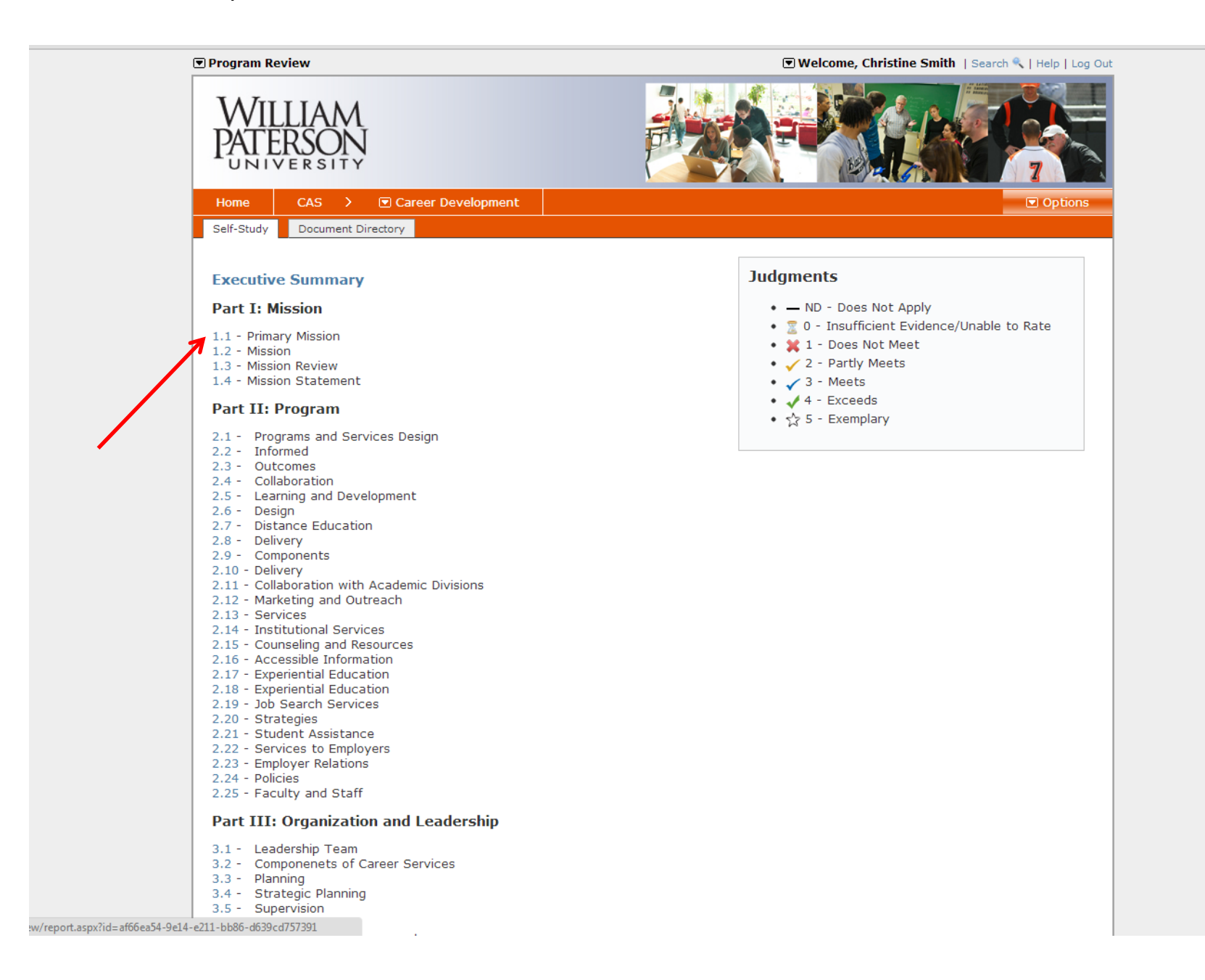

### 13.Click on Edit Item

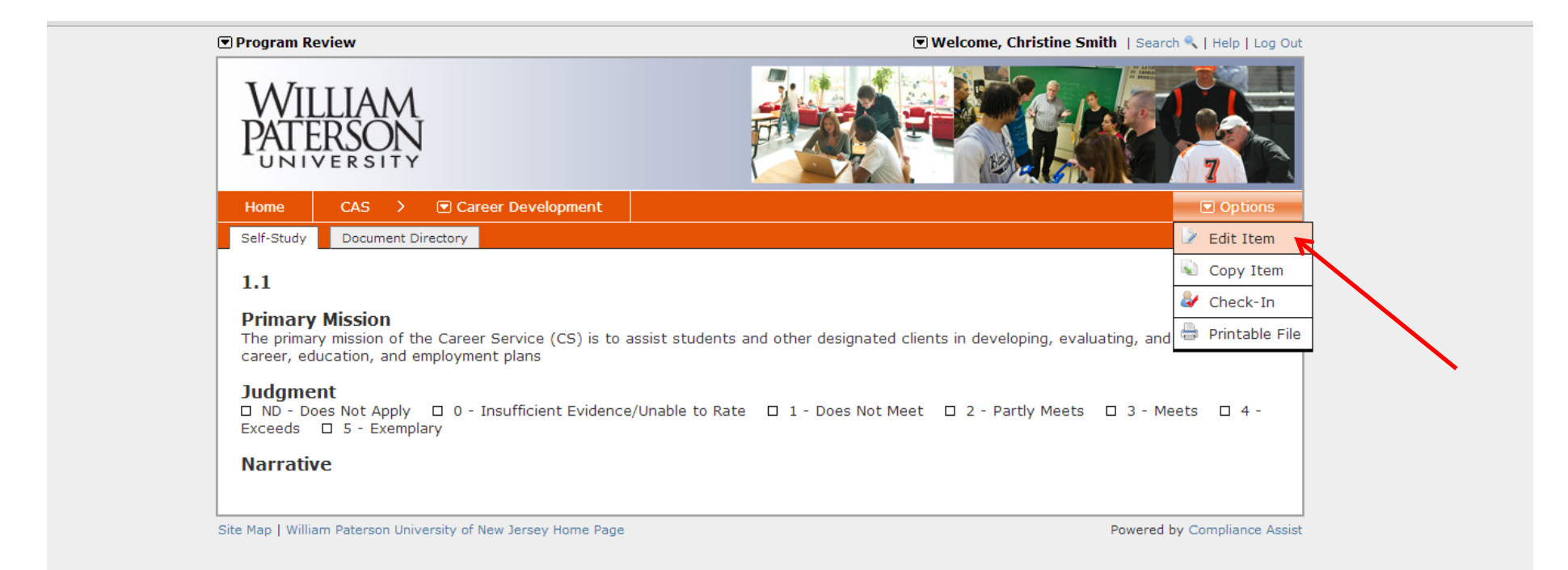

14. Write a brief explanation of how the Functional Area meets the standard in the Narrative section

| Program Review                                                                                                    | 💌 Welcome, Christine Smith   Search 🔍   Help   Log Out            |
|----------------------------------------------------------------------------------------------------|-------------------------------------------------------------------|
| WILLIAM<br>PATERSON<br>UNIVERSITY                                                                                        |                                                                   |
| Home CAS > Career Development                                                                                            |                                                                   |
| Self-Study Document Directory                                                                                            |                                                                   |
| Edit Item 1.1                                                                                                    | Edit Preview Activity Log Permissions                             |
|                                                                                                    | Save Save & Close Cancel                                          |
| Number: 1.1                                                                                                    |                                                                   |
| Title: Primary Mission                                                                                                   |                                                                   |
| Status: Under Development 💌                                                                                              |                                                                   |
| Judgment:                                                                                                    |                                                                   |
| Due Date: MM/DD/YYYY                                                                                                    |                                                                   |
| Assigned User:                                                                                                    |                                                                   |
|                                                                                                    |                                                                   |
| Description                                                                                                    |                                                                   |
| The primary mission of the Career Service (CS) is to assist stud<br>implementing career, education, and employment plans | dents and other designated clients in developing, evaluating, and |
|                                                                                                    |                                                                   |
|                                                                                                    |                                                                   |
|                                                                                                    |                                                                   |
| Cesign                                                                                                    | že.                                                               |
|                                                                                                    |                                                                   |
| Narrative                                                                                                    |                                                                   |
|                                                                                                    |                                                                   |
| B Z U abe ≕ ≕ ≕ ≡ z i∓ i∓ i = :=  Paragrap                                                                               |                                                                   |
|                                                                                                    |                                                                   |

15. Once the Narrative is complete, scroll down and click Add New Source

| 🥜 Design                                                                                                    | <b>∢&gt;</b> HTML                                                                                                    |                                                                                       |                                                                                                    |                   | đ                                           |
|----------------------------------------------------------------------------------------------------|----------------------------------------------------------------------------------------------------|---------------------------------------------------------------------------------------|----------------------------------------------------------------------------------------------------|-------------------|---------------------------------------------|
| <u> </u>                                                                                                    | j ••                                                                                                    |                                                                                       |                                                                                                    |                   |                                             |
|                                                                                                    |                                                                                                    |                                                                                       |                                                                                                    |                   |                                             |
| Narrative                                                                                                    | 2                                                                                                    |                                                                                       |                                                                                                    |                   |                                             |
|                                                                                                    |                                                                                                    |                                                                                       | . 👘 🚍 Source Links 🚽                                                                                                    | 700m z 🗊 🖹 🗛      |                                             |
|                                                                                                    |                                                                                                    |                                                                                       |                                                                                                    |                   |                                             |
| B Z                                                                                                    | 및 abe 등 등 등 등 등 등 😤 🎼                                                                                                    | 📬 👔 := 🛛 Paragraph St 🗸                                                               | $\mathbf{A} \bullet \oslash \bullet \mathbf{x}^* \mathbf{x}_2 \overset{*}{\leftarrow} \mathbf{x}_3 \overset{*}{\leftarrow} \mathbf{A}$ |                   |                                             |
|                                                                                                    |                                                                                                    |                                                                                       |                                                                                                    |                   |                                             |
|                                                                                                    |                                                                                                    |                                                                                       |                                                                                                    |                   |                                             |
|                                                                                                    |                                                                                                    |                                                                                       |                                                                                                    |                   |                                             |
|                                                                                                    |                                                                                                    |                                                                                       |                                                                                                    |                   |                                             |
|                                                                                                    |                                                                                                    |                                                                                       |                                                                                                    |                   |                                             |
|                                                                                                    |                                                                                                    |                                                                                       |                                                                                                    |                   |                                             |
|                                                                                                    |                                                                                                    |                                                                                       |                                                                                                    |                   |                                             |
|                                                                                                    |                                                                                                    |                                                                                       |                                                                                                    |                   |                                             |
|                                                                                                    |                                                                                                    |                                                                                       |                                                                                                    |                   |                                             |
|                                                                                                    |                                                                                                    |                                                                                       |                                                                                                    |                   |                                             |
|                                                                                                    |                                                                                                    |                                                                                       |                                                                                                    |                   |                                             |
| 2 Decian                                                                                                    |                                                                                                    |                                                                                       |                                                                                                    | 14/-              | under O. Channetterre O. 1                  |
| 🧨 Design                                                                                                    | <> HTML                                                                                                    |                                                                                       |                                                                                                    | Wo                | ords: 0 Characters: 0 🦽                     |
| 🥕 Design                                                                                                    | HTML                                                                                                    |                                                                                       |                                                                                                    | Wo                | ords: 0 Characters: 0 🦽                     |
| 🥕 Design                                                                                                    | K HTML                                                                                                    |                                                                                       |                                                                                                    | Wo                | ords: 0 Characters: 0 🦽                     |
| 🥕 Design                                                                                                    | K HTML                                                                                                    |                                                                                       |                                                                                                    | Wo                | ords: 0 Characters: 0 🦽                     |
| 🥕 Design                                                                                                    | K HTML                                                                                                    |                                                                                       |                                                                                                    | Wo                | ords: 0 Characters: 0 🦽                     |
| Design                                                                                                    | At Directory Sources                                                                                                    |                                                                                       |                                                                                                    | Wo                | ords: 0 Characters: 0                       |
| Design                                                                                                    |                                                                                                    |                                                                                       |                                                                                                    | Wo                | ords: 0 Characters: 0                       |
| Documen                                                                                                    | <pre></pre>                                                                                                    |                                                                                       |                                                                                                    | Wo                | ords: 0 Characters: 0                       |
| Documen<br>Add New<br>Name                                                                                                    | <pre></pre>                                                                                                    |                                                                                       |                                                                                                    | Wo                | erds: 0 Characters: 0 🤃                     |
| Document<br>Add New<br>Name<br>No sources have                                                                                                    |                                                                                                    | rce" button above to begin adding so                                                  | urces.                                                                                                    | Wo                | erds: 0 Characters: 0 🤃                     |
| Document<br>Add New<br>No sources have                                                                                                    |                                                                                                    | rce" button above to begin adding so                                                  | urces.                                                                                                    | Wo                | ew Edit Delete                              |
| Documen<br>Add New<br>Name<br>No sources hav                                                                                                    |                                                                                                    | rce" button above to begin adding so                                                  | urces.                                                                                                    | Wo<br>Vi          | ew Edit Delete                              |
| Document<br>Add New<br>Name<br>No sources have<br>URL Sour                                                                                                    |                                                                                                    | rce" button above to begin adding so                                                  | urces.                                                                                                    | Wo<br>Vi          | erds: 0 Characters: 0<br>ew Edit Delete     |
| Design      Documen      Add New  No sources hav  URL Sour      Add New                                                                                                    | ATML Int Directory Sources W Source Ive been added. Click the "Add New Source rces W Source                                                                                                    | rce" button above to begin adding so                                                  | urces.                                                                                                    | Wo<br>Vi          | erds: 0 Characters: 0 ,;;<br>ew Edit Delete |
|                                                                                                    | ★ HTML Int Directory Sources w Source ive been added. Click the "Add New Source rces w Source                                                                                                    | rce" button above to begin adding sor                                                 | urces.                                                                                                    | Wo<br>Vi<br>Vi    | ew Edit Delete                              |
|                                                                                                    | ATML Int Directory Sources w Source Inve been added. Click the "Add New Source rces w Source rve been added. Click the "Add New Source Inve been added. Click the "Add New Source Inve been added. Click the "Add New Source Inve been added. Click the "Add New Source | rce" button above to begin adding sor<br>URL<br>rce" button above to begin adding sor | urces.                                                                                                    | Wo<br>Vie<br>Vie  | ew Edit Delete                              |
| Documen<br>Add New<br>No sources hav<br>URL Sour<br>Add New<br>Name<br>No sources hav                                                                                                    | ATML Int Directory Sources w Source Inve been added. Click the "Add New Source rces w Source rve been added. Click the "Add New Source Inve been added. Click the "Add New Source Inve been added. Click the "Add New Source                                            | rce" button above to begin adding sor<br>URL<br>rce" button above to begin adding sor | urces.                                                                                                    | Wo<br>Vie<br>Vie  | ew Edit Delete                              |
| Design     Design     Design     design     design | ATML Int Directory Sources w Source Interve been added. Click the "Add New Source Interve been added. Click the "Add New Source Interve been added. Click the "Add New Source Interve been added. Click the "Add New Source                                             | rce" button above to begin adding so<br>URL<br>rce" button above to begin adding so   | urces.                                                                                                    | Vi<br>Save Save & | ew Edit Delete                              |

16. Select all documents from the Document Directory that support the Narrative and click Add Source

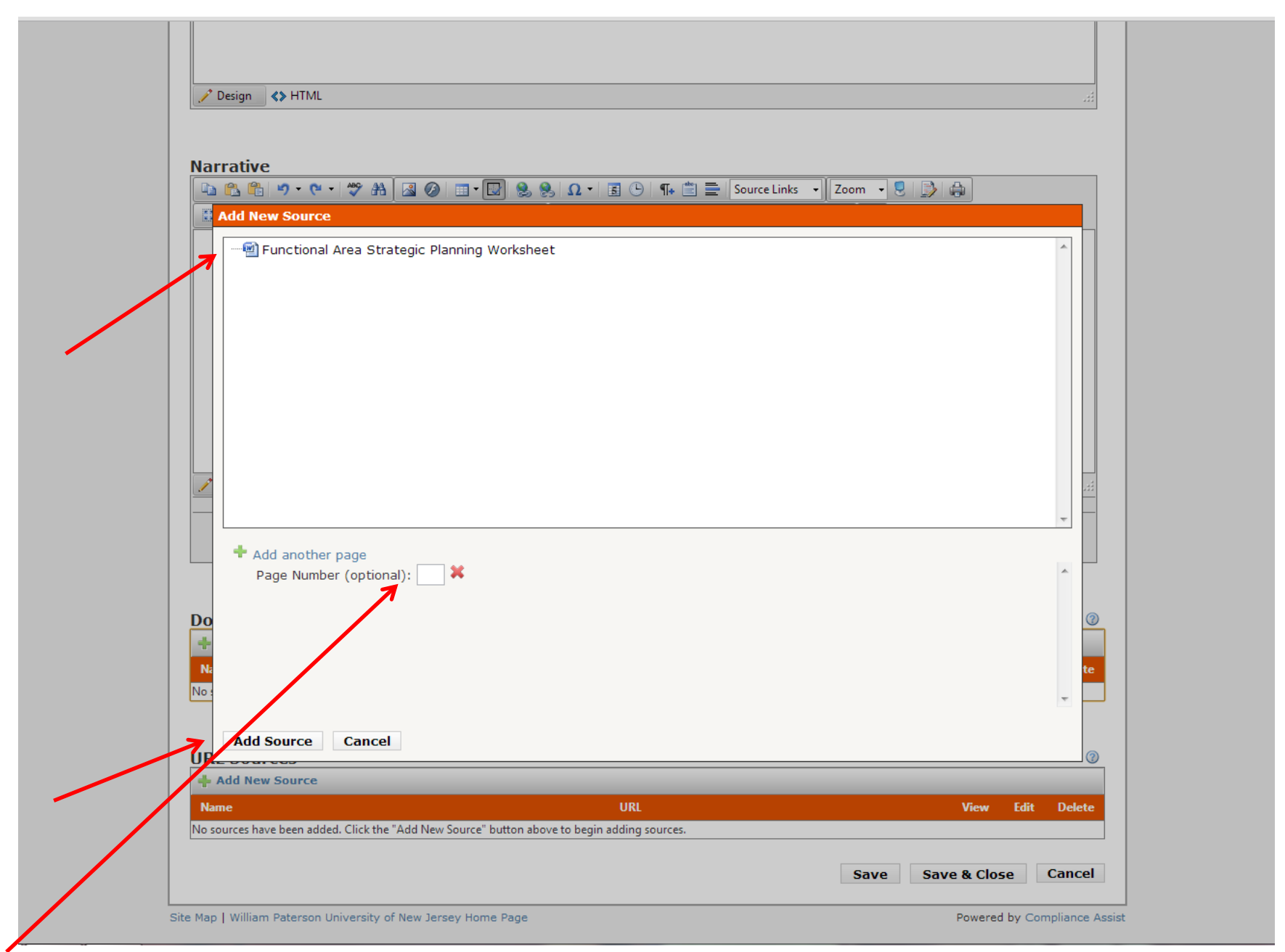

Please note that specific page number can be referenced if you are working with exceptionally lengthy documents

17. If you are interested in adding Web Sources click on Add New Source under URL Sources

| Narrativo                                                                                                    |             |                 |
|----------------------------------------------------------------------------------------------------|-------------|-----------------|
|                                                                                                    | oom 🖣 🎗 📑 🚔 |                 |
| Image: Image: Image | • @         |                 |
|                                                                                                    |             |                 |
|                                                                                                    |             |                 |
|                                                                                                    |             |                 |
|                                                                                                    |             |                 |
|                                                                                                    |             |                 |
|                                                                                                    |             |                 |
|                                                                                                    |             |                 |
|                                                                                                    |             |                 |
|                                                                                                    |             |                 |
| Clesign                                                                                                    | Words: 0    | Characters: 0 🔡 |
|                                                                                                    |             |                 |
|                                                                                                    |             |                 |
|                                                                                                    |             |                 |
|                                                                                                    |             |                 |
| Document Directory Sources                                                                                                    |             | 6               |
| + Add New Source                                                                                                    |             |                 |
|                                                                                                    |             | Fdit Delete     |
| Name                                                                                                    | View        |                 |
| Name  Functional Area Strategic Planning Worksheet                                                                                                    | View        | ≥ ×             |
| Name                                                                                                    | View        | » ×             |
| Name  Functional Area Strategic Planning Worksheet                                                                                                    | View        | ➤ ×             |
| Name  Functional Area Strategic Planning Worksheet  URL Sources                                                                                                    | View        | *               |
| Name                                                                                                    | View        | ▶ ×             |
| Name         Image: Second strategic Planning Worksheet         URL Sources         Image: Add New Source         Name       URL         Name       URL         No sources have been added. Click the "Add New Source" button above to begin adding sources.                                                                                                    | View        | Edit Delete     |
| Name                                                                                                    | View        | Edit Delete     |

18.Enter the name and the URL Address then click Add Source

| Deign     Add New Source     Image: Image:                                                                                                    |                                                                                             |
|----------------------------------------------------------------------------------------------------|---------------------------------------------------------------------------------------------|
| Very       Marrative         Image: Image: Image                                                                                                    |                                                                                             |
| Narrative     Image: Image:                                                                                                    | Proving AN LITMI                                                                            |
| Narrative     Image: Image:                                                                                                    |                                                                                             |
| Narrative<br>B Z U AL E E E E E Pragraph SL. A - O + X X A A + O<br>Add New Source<br>Name:<br>URL:<br>URL:<br>URL:<br>Add Source Cancel<br>Document Directory Sources<br>Pranctoral Area Strategic Planning Worksheet<br>Write Conce<br>Name:<br>View Edit Delete<br>Pranctoral Area Strategic Planning Worksheet<br>URL View Edit Delete<br>Name:<br>Source Cancel<br>Concel<br>Name:<br>Source Cancel<br>Concel<br>Co |                                                                                             |
| Add New Source     Add New Source     URL:     Add Source     Cancel     View Edit Deleter     URL Source     View Edit Deleter     View Edit Deleter                                                                                                    | Narrative                                                                                   |
| Add New Source     Add New Source     Name:     URL:     Add Source     Cancel     Document Directory Sources     Add New Source     Add New Source     Ocument Directory Sources     Image:     View Edit Delete     Image:     Image: <td>🗈 🔁 🤲 🕫 🗸 🥙 🗮 🌌 🥥 💷 🛛 👷 🧶 Ω 🔹 🗟 🕒 🦛 🖺 🚍 Source Links 🔹 Zoom 🔹 😕 🎒</td>                                                                                                    | 🗈 🔁 🤲 🕫 🗸 🥙 🗮 🌌 🥥 💷 🛛 👷 🧶 Ω 🔹 🗟 🕒 🦛 🖺 🚍 Source Links 🔹 Zoom 🔹 😕 🎒                           |
| Add New Source     Words 0 Characters 0     URL:     Add Source     Cancel     Words 0 Characters 0     Document Directory Sources     Add New Source     Name     View Edit Deleter     View Edit Deleter     View Edit Deleter     View Edit Deleter     View Edit Deleter     View Edit Deleter     View Edit Deleter     View Edit Deleter     Name   Name <t< td=""><td>B I U abe 三 三 三 三 二 二 Paragraph St ▼ A ▼ ③ ▼ x<sup>2</sup> × ☆ 滴</td></t<>                                                                                                    | B I U abe 三 三 三 三 二 二 Paragraph St ▼ A ▼ ③ ▼ x <sup>2</sup> × ☆ 滴                           |
| Add New Source     Words 0 Characters 0 ::     URL:        Add Source Cancel     Words 0 Characters 0 ::     More Concel     View Edit Deleter     Punctional Area Strategic Planning Worksheet     URL Sources     View Edit Deleter     View Edit Deleter     View Edit Deleter     Punctional Area Strategic Planning Worksheet     View Edit Deleter     Name   View Edit Deleter     Save & Close     Save & Close                                                                                                    |                                                                                             |
| Add New Source     Words 0     URL Sources     URL Sources     URL Sources     URL Sources     Image: Save & Close     Cancel                                                                                                    |                                                                                             |
| Add New Source     Name:     URL:     Add Source:     Cancel     Words 0     Characters 0     URL:     Add Source:     Cancel     Words 0     Characters 0     Words 0     Characters 0     Add Source:     Cancel     Words 0     Characters 0     Add Source:     Cancel     Were Edit Delete     Prunctional Area Strategic Planning Worksheet     URL Sources     Name:   URL Sources     Name:   URL Source:     Name:   URL Source:   Name:   URL View Edit Delete     Save R Close:   Cancel     Name:     URL View Edit Delete     Name:     URL View Edit Delete     Name:     URL View Edit Delete     Name:     URL View Edit Delete     Name:     URL View Edit Delete     Name:     URL View Edit Delete     Name:     URL View Edit Delete     Name:     URL View Edit Delete <t< td=""><td></td></t<>                                                                                                    |                                                                                             |
| Add New Source         Name:         URL:         Add Source         Cancel             Mane:         URL:         Add Source         Cancel             Mane:         URL:         Add Source         Cancel             Mane:         View Edit Delete         Prunctional Area Strategic Planning Worksheet             URL Sources             Add New Source             Name:       URL         View Edit Delete         Mane:       URL         View Edit Delete             Save Scores                Add New Source                                                                                                    |                                                                                             |
| Add New Source     Name:   URL:   Add Source     Cancel     Occument Directory Sources     Image:   Add New Source     Name:   View Edit Delete   Image:   Image:                                                                                                    |                                                                                             |
| Add New Source     Name:   URL:   Add Source   Cocument Directory Sources     Image: Add New Source     Add New Source     Add New Source     Image: Add New Source     Image: A                                                                                                    |                                                                                             |
| Add New Source     Name:     URL:     Add Source     Cancel     Words: 0     Characters: 0, ::     URL:     Add Source     Cancel     Words: 0     Concentent Directory Sources     Image:     Add Source     Cancel     Were Edit Delete     Image:     View Edit Delete     Image:     View Edit Delete     Image:     View Edit Delete     Image:     View Edit Delete     Image:     View Edit Delete     Image:     View Edit Delete     Image:     Image:     Image:     Image:     Image:     Image:     Image:     Image:     Image:     Image:     Image:     Image:     Image:     Image:     Image:     Image:     Image:     Image:     Image:     Image:     Image:     Image:     Image: <                                                                                                    |                                                                                             |
| Add New Source     Name:   URL:        Add Source     Cancel     Words: 0        Occument Directory Sources     Image: Cancel     View Edit Delete     Image: Cancel     View Edit Delete     Image: Cancel     View Edit Delete     Image: Cancel     View Edit Delete     Image: Cancel     View Edit Delete     Name: URL     View Edit Delete     Name: URL     View Edit Delete     Name: URL     View Edit Delete     Name: URL     View Edit Delete     Name: URL     View Edit Delete     Name: URL     View Edit Delete     Name: URL     View Edit Delete     Name: URL     View Edit Delete     Name: URL     View Edit Delete     Name: URL     View Edit Delete     Name: URL     View Edit Delete     Name: URL     View Edit Delete     Name: URL     View Edit Delete     Name: URL     View Edit Delete                                                                                                    |                                                                                             |
| ✓ Design ♦ HTML       Name:       Words: 0 Characters: 0 .::         URL:       Add Source       Cancel         Occument Directory Sources       Image: Image: I                                                                                                    | Add New Source 🛛                                                                            |
| Image: Sources     Image: Sources     Image: Sour                                                                                                    |                                                                                             |
| URL:       Add Source Cancel         Document Directory Sources       Image: Cancel         Image: Add New Source       Image: Cancel         Image: Add New Source       Image: Cancel         Image: Cancel       Image: Cancel         Image: Cancel       Image: Cancel                                                                                                    | Name: Words: 0. Characters: 0. 4                                                            |
| Add Source Cancel                                                                                                    | URL:                                                                                        |
| Add Source Cancel                                                                                                    |                                                                                             |
| Document Directory Sources   Add New Source   Name   View   Edit   Delete   Image: Source Source   View   Image: Source Source Source   Name   URL Sources   Image: Source Source Source   Name   URL   View   Edit   Delete   Image: Source Source Source   Name   URL   View   Edit   Delete   Source Source   Name   URL   View   Edit   Delete   Name   URL   View   Edit   Delete   Name   URL   View   Edit   Delete   Save   Save & Close   Cancel                                                                                                    | Add Source Cancel                                                                           |
| Document Directory Sources       Image: Construct of Name         Image: Add New Source       View       Edit       Delete         Image: Name       View       Edit       Delete         Image: Planning Worksheet       Image: Planning Worksheet       Image: Planning Worksheet       Image: Planning Worksheet         Image: Planning Worksheet       Image: Planning Worksheet       Image: Planning Worksheet       Image: Planning Worksheet         Image: Planning Worksheet       Image: Planning Worksheet       Image: Planning Worksheet       Image: Planning Worksheet         Image: Planning Worksheet       Image: Planning Worksheet       Image: Planning Worksheet       Image: Planning Worksheet         Image: Planning Worksheet       Image: Planning Worksheet       Image: Planning Worksheet       Image: Planning Worksheet         Image: Planning Worksheet       Image: Planning Worksheet       Image: Planning Worksheet       Image: Planning Worksheet         Image: Planning Worksheet       Image: Planning Worksheet       Image: Planning Worksheet       Image: Planning Worksheet         Image: Planning Worksheet       Image: Planning Worksheet       Image: Planning Worksheet       Image: Planning Worksheet         Image: Planning Worksheet       Image: Planning Worksheet       Image: Planning Worksheet       Image: Planning Worksheet         Image: Planning Worksheet                                                                                                    |                                                                                             |
| Document Directory Sources  Add New Source  Name View Edit Delete  Functional Area Strategic Planning Worksheet  URL Sources  URL Source Name URL View Edit Delete  Save Save & Close Cancel  adding sources.  Example Save & Close Cancel  Example Save & Close Cancel Cancel Cancel                                                                                                    |                                                                                             |
| Add New Source   Name   View   Edit   Delete   Image: Strategic Planning Worksheet     Image: Strategic Planning Worksheet     Image: Strategic Plann                                                                                                    | Document Directory Sources                                                                  |
| Name       View       Edit       Delete         Image: Strategic Planning Worksheet       Image: Strategic Planning Worksheet       Image: Strategic Planning Worksheet         URL Sources       Image: Strategic Planning Worksheet       Image: Strategic Planning Worksheet       Image: Strategic Planning Worksheet         URL Sources       Image: Strategic Planning Worksheet       Image: Strategic Planning Worksheet       Image: Strategic Planning Worksheet         URL Sources       Image: Strategic Planning Worksheet       Image: Strategic Planning Worksheet       Image: Strategic Planning Worksheet         Mame       URL       View       Edit       Delete         No sources have been added. Click the "Add New Source" button above to begin adding sources.       Save       Save & Close       Cancel         E Man L William Patareon University of New Jarsey Home Page       Deward hu Compliance Assic                                                                                                    | + Add New Source                                                                            |
|                                                                                                    | Name View Edit Delete                                                                       |
| URL Sources                                                                                                    | 🗐 Functional Area Strategic Planning Worksheet                                              |
| URL Sources       Image: Compliance Action         Mame       URL       View Edit       Delete         No sources have been added. Click the "Add New Source" button above to begin adding sources.       Save       Save & Close       Cancel         Save       Save & Close       Cancel       Cancel       Cancel                                                                                                    |                                                                                             |
| URL Sources  Add New Source  Name URL View Edit Delete No sources have been added. Click the "Add New Source" button above to begin adding sources.  Save Save & Close Cancel  e Man L William Patareon University of New Jersey Home Page                                                                                                    |                                                                                             |
| Add New Source       URL       View       Edit       Delete         No sources have been added. Click the "Add New Source" button above to begin adding sources.       Save       Save       Cancel                                                                                                    | IIRI Sources                                                                                |
| Name       URL       View       Edit       Delete         No sources have been added. Click the "Add New Source" button above to begin adding sources.       Save       Save & Close       Cancel         e Map I. William Paterson University of New Jersey Home Page       Powered by Compliance Assis                                                                                                    | Add New Source                                                                              |
| No sources have been added. Click the "Add New Source" button above to begin adding sources.  Save Save & Close Cancel  e Man I. William Paterson University of New Jersey Home Page                                                                                                    | Name IIRI View Edit Delete                                                                  |
| e Man I. William Paterson University of New Jersey Home Page                                                                                                    | No sources have been added. Click the "Add New Source" button above to begin adding sources |
| e Man I. William Paterson University of New Jersey Home Page                                                                                                    |                                                                                             |
| e Man L William Paterson University of New Tersey Home Page                                                                                                    | Save Save & Close Cancel                                                                    |
| e Man I William Paterson University of New Tersey Home Page                                                                                                    |                                                                                             |
|                                                                                                    | e Map   William Paterson University of New Jersey Home Page                                 |

19.Once all sources have been added click Save & Close

|                                                               |                                        |                                                                                                    |            |      |                | ii.                    |
|---------------------------------------------------------------|----------------------------------------|----------------------------------------------------------------------------------------------------|------------|------|----------------|------------------------|
|                                                               |                                        |                                                                                                    |            |      |                |                        |
| Narrativo                                                     |                                        |                                                                                                    |            |      |                |                        |
|                                                               | A A                                    | 🕒 🖣 💼 🚍 Source Links                                                                                                    | - Zoom - 👤 | 3 A  |                |                        |
| B Z U abe                                                     |                                        | $ \mathbf{A} \cdot \mathbf{A} \cdot \mathbf{x}^2 \mathbf{x}_2 \mathbf{x}_3 \mathbf{x}^2 \mathbf{x}_4 \mathbf{x}^2 \mathbf{x}_5 \mathbf{x}^2 \mathbf{x}_5 \mathbf{x}^2 \mathbf{x}^2 \mathbf{x}_5 \mathbf{x}^2 \mathbf{x}^2$ | <u> </u>   |      |                |                        |
| Sample.                                                       |                                        |                                                                                                    |            |      |                |                        |
|                                                               |                                        |                                                                                                    |            |      |                |                        |
|                                                               |                                        |                                                                                                    |            |      |                |                        |
|                                                               |                                        |                                                                                                    |            |      |                |                        |
|                                                               |                                        |                                                                                                    |            |      |                |                        |
|                                                               |                                        |                                                                                                    |            |      |                |                        |
|                                                               |                                        |                                                                                                    |            |      |                |                        |
|                                                               |                                        |                                                                                                    |            |      |                |                        |
|                                                               |                                        |                                                                                                    |            |      |                |                        |
|                                                               |                                        |                                                                                                    |            |      |                |                        |
| Design                                                        |                                        |                                                                                                    |            | Wor  | ds:0 Chara     | acters: 0 🖽            |
|                                                               |                                        |                                                                                                    |            |      |                |                        |
|                                                               |                                        |                                                                                                    |            |      |                |                        |
|                                                               |                                        |                                                                                                    |            |      |                |                        |
|                                                               |                                        |                                                                                                    |            |      |                |                        |
| Document Directory Sou                                        | Jrces                                  |                                                                                                    |            |      |                | (?)                    |
| Aud New Source                                                |                                        |                                                                                                    |            | 10.  | <b>F</b> . Pr. | Dili                   |
| Name                                                          |                                        |                                                                                                    |            | View | Edit           | Delete                 |
| 💾 Functional Area Strategic F                                 | Planning Worksheet                     |                                                                                                    |            | -    | 1              | ×                      |
|                                                               |                                        |                                                                                                    |            |      |                |                        |
|                                                               |                                        |                                                                                                    |            |      |                |                        |
|                                                               |                                        |                                                                                                    |            |      |                |                        |
| URL Sources                                                   |                                        |                                                                                                    |            |      |                | 3                      |
| URL Sources                                                   | 101                                    |                                                                                                    |            | 15   | <b>F.</b> #4   |                        |
| URL Sources                                                   | URL                                    |                                                                                                    |            | View | Edit           | (?)<br>Delete          |
| URL Sources  Add New Source  Name  Departmental Webpage       | URL<br>http://www.wpunj.edu/career-adv | visement/career-developmer                                                                                                    | nt/        | View | Edit           | (?)<br>Delete          |
| URL Sources<br>Add New Source<br>Name<br>Departmental Webpage | URL<br>http://www.wpunj.edu/career-adv | visement/career-developmer                                                                                                    | it/        | View | Edit<br>D      | Ø       Delete       ★ |

20. All items must be checked back in when you are finished working with them. Click Check-In

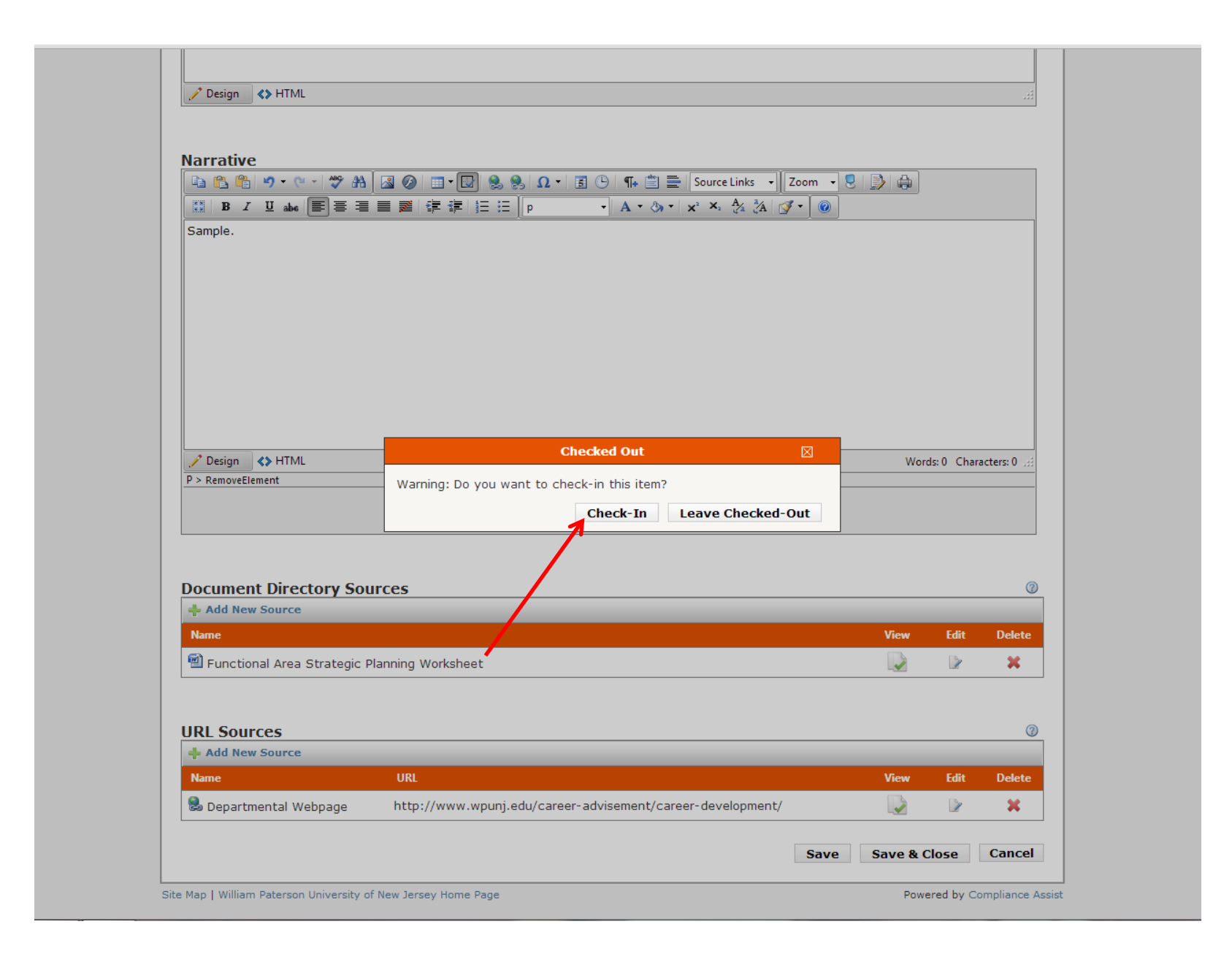

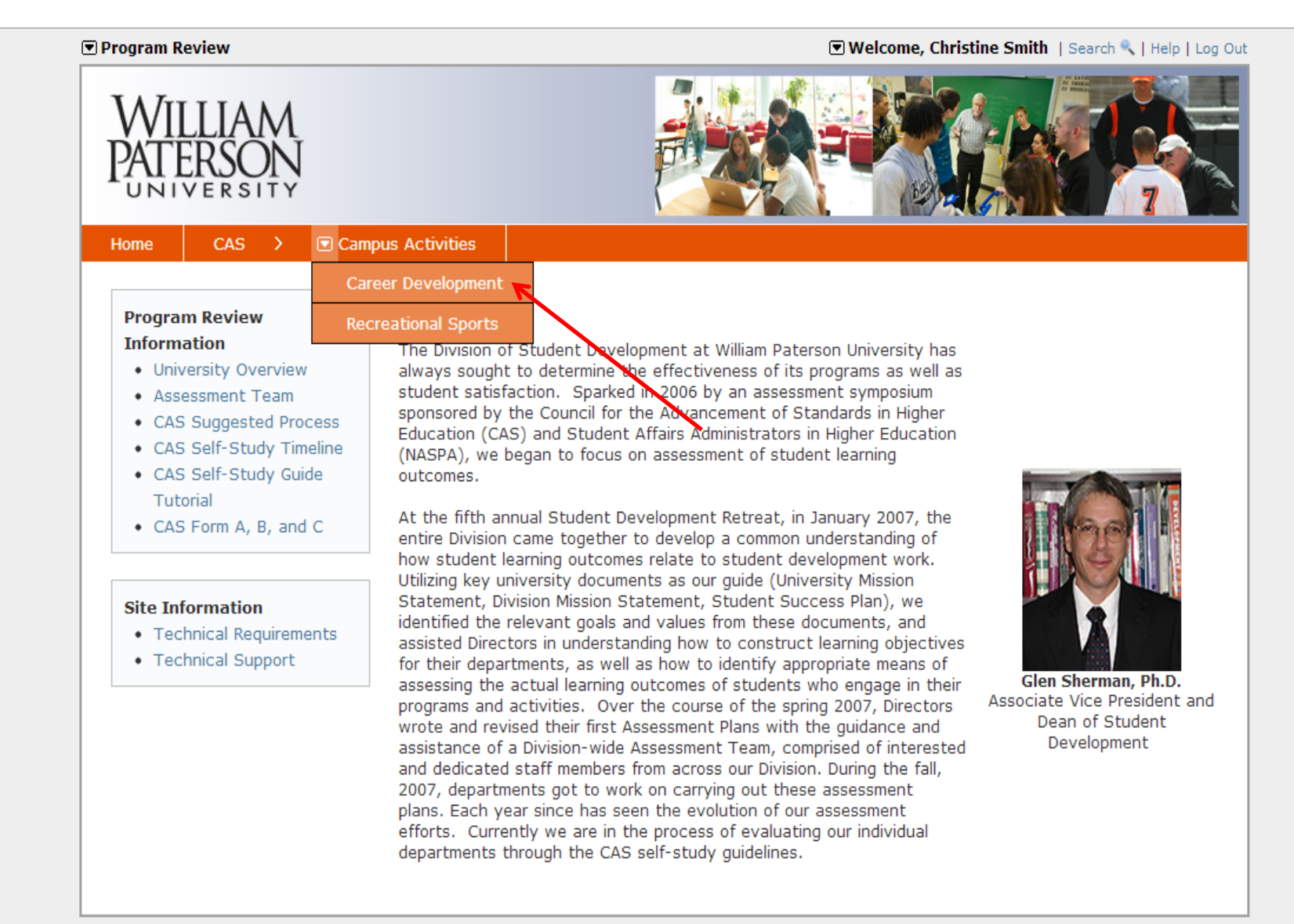

Powered by Compliance Assist

Repeat steps 12 through 20 until a Narrative has been entered and documents have been linked to each and every standard.